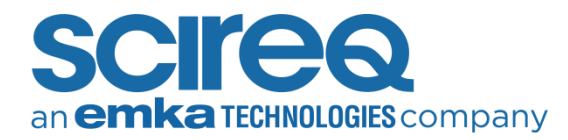

# TROUBLESHOOTING LEGACY CSR INITIALIZATION

Please do not clean the slots of the lens before starting the troubleshooting steps below.

## **PRIOR TO CLEANING**

- 1.1 BEFORE PROCEEDING WITH INITIALIZATION
- 1. Open the flexiWare software and start an experiment from your template
- 2. Go through the start sequence until you get to the CSR initialisation window below. Do not press *Next*

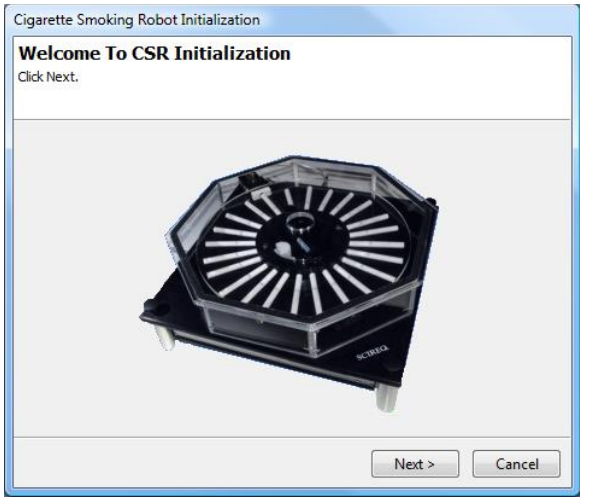

Figure 1. CSR initialization prompt

- 3. Open a web browser page (e.g. Chrome, Edgde)
- In the address field, type in the address of the CSR. By default, the address is 192.168.1.230. Information similar to what is shown in the figure below should appear

| Mozilla Firefox                                     |             |                                    |
|-----------------------------------------------------|-------------|------------------------------------|
| <u>File Edit View</u>                               | History Boo | ikmarks <u>T</u> ools <u>H</u> elp |
| < C                                                 | * × 🗠       | http://192.168.1.232/INDEX.HTM     |
| A Most Visited 🕘 Getting Started 🔉 Latest Headlines |             |                                    |
| Share Browser WebEx *                               |             |                                    |
| http://192.168.1.232/INDEX.HTM ÷                    |             |                                    |
|                                                     |             |                                    |
| SCIREQ                                              | Precisi     | on CSR                             |
| System                                              |             |                                    |
| Processor: CF5282                                   |             |                                    |
| Version: 6.1.0 Build 38                             |             |                                    |
| Compiled: Aug 25 2009, 12:11:08                     |             |                                    |
|                                                     |             |                                    |
| EDS Data                                            |             |                                    |
| Serial number                                       | 112233      |                                    |
| Board rev                                           | 12          |                                    |
| Instrument cod                                      | e CSR       |                                    |
| Manufacturer                                        | SCIREQ      |                                    |
| Initialized by                                      | PB          |                                    |
| Active devices                                      | s           |                                    |
| Device ID                                           |             | 1400                               |
| Device Instanc                                      | e ID        | 0                                  |
| Error Exist                                         |             | false                              |
| Error ID                                            |             | 0                                  |
| Device ID                                           |             | 1400                               |
| Device Instanc                                      | e ID        | 1                                  |
| Error Exist                                         |             | false                              |
| Error ID                                            |             | 0                                  |
| Device ID                                           |             | 1001                               |
| Device Instanc                                      | e ID        | 2                                  |
| Figure 2.                                           | SCIREQ      | precision CSR page                 |

5. Save a screen capture of the results e.g. 'Old CSR – Before cleaning – Before initialization.jpg'

## **1.2 AFTER INITIALIZATION**

- 1. Go back to flexiWare
- 2. Now, click *Next* on the CSR initialization window shown in Figure 1
- After the initialization is completed, take a screenshot of the result and return to the internet browser and refresh the page. Do this regardless of whether the test fails or succeeds
- Again, save a screenshot of your result e.g. Old CSR – Before cleaning – After initialization\_Fail OR Success.jpg

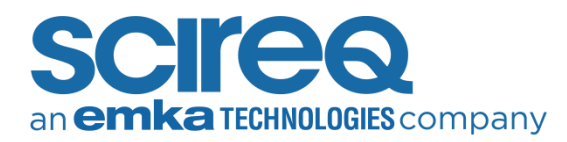

- 5. Close the experiment and exit flexiWare
- 6. Power off the CSR and make sure that the carousel is placed securely
- 7. Clean the slots on the carousel itself. Underneath the cigarette holes on the carousel, there are notches that are normally detected by the slot detection sensor; two slots are circled in red below as examples. The carousel slots should be cleaned with compressed air only

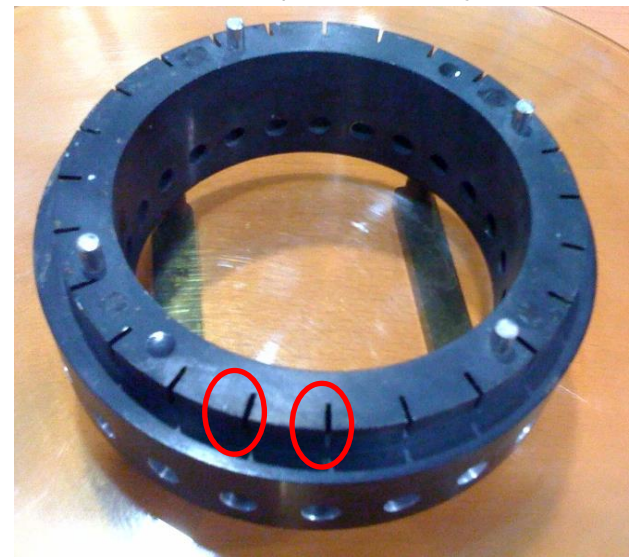

Figure 3. Slots on carousel

8. Clean the slot detection sensor: This sensor is located on the inner edge of the opening in the CSR approximately 90 degrees clockwise from the ashtray. This sensor is accessible and can be cleaned with a cotton swab and a little isopropyl alcohol

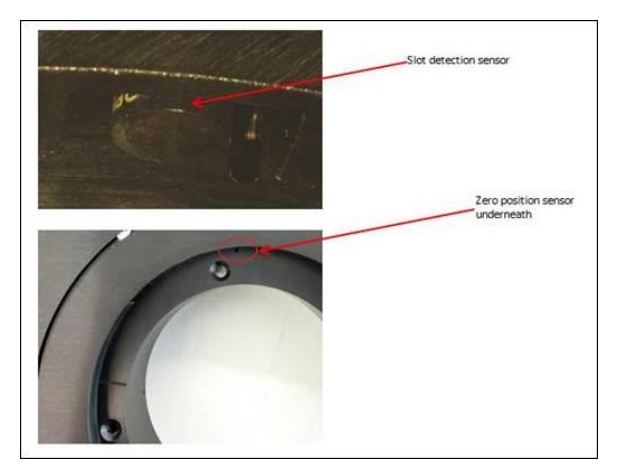

Figure 4. Slot detection sensor

9. Clean the zero-position sensor. This sensor is accessible through a slot that is ~90 degrees clockwise from the cigarette 1 position (see notch where white line on carousel is aligned to below). This sensor is not visible; you can access it through a notch underneath the slot sensor. Slowly rotate the carousel base until you see a slot underneath the position sensor. You can use compressed air to clean this slot

![](_page_1_Picture_10.jpeg)

Figure 5. Zero-position sensor

10. Rotate the carousel manually a couple of revolutions to try and realign the motor

![](_page_2_Picture_0.jpeg)

## AFTER CLEANING

## 2.1 BEFORE PROCEEDING WITH INITIALIZATION

 Repeat steps 1-5 from Section 1.1. Be sure to save a new screenshot of the webpage results for the CSR, for example Old CSR – After cleaning – Before initialization.jpg

### 2.2 AFTER INITIALIZATION

- 1. Go back to flexiWare
- 2. Click on *Next* on the CSR initialization window shown in Figure 5
- 3. After the initialization is completed, return to the internet browser and refresh the page. Do this regardless of whether the test fails or succeeds
- Save a screenshot of the result e.g. Old CSR

   After cleaning After initialization\_Fail OR Success.jpg
- 5. Send all screenshots when reaching out to the local support team

## CONTACT INFORMATION

#### North America

TechSupport@scireq.com

Tel: 1 (514) 286-1429 option 2

Toll Free: 1 (877) 572-4737 option 2

#### Europe & Middle East

sales@emka.fr

Tel: +33 (1) 40 60 76 00

#### China

info@bjgyd.com

#### Tel: +86 (0)10-85376382

#### Japan

info@emkatech.jp

Tel: +81 (0)6-6476-7135

Last revised on 14-Jul-22